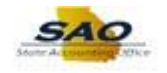

## **Resetting a Password**

| Action                                                                                                    |
|----------------------------------------------------------------------------------------------------|
| In order to reset a password any time prior to the normal expiration of their password, the user must log into HCM Teamworks Employee Self Service (ESS) by entering their User ID and current password.                                   |
| Begin by navigating to the My System Profile page.                                                                                                    |
| <b>Note</b> : This simulation is an example of a transaction. When entering a transaction in the live TeamWorks HCM system, please select all values and options based on agency policy, the paperwork on hand, and the current situation. |
| Click the Main Menu link.                                                                                                    |
|                                                                                                    |
| Click the My System Profile link.                                                                                                    |
| The <b>General Profile Information</b> page now displays and allows the user to update password and other personal information.                                                                                                    |
| Click the Change Password link.                                                                                                    |
| Change password                                                                                                    |
| Use the <b>Change Password</b> page to change the current password.                                                                                                    |
| The user must first enter their current password.                                                                                                    |
| Click in the <b>Current Password</b> field.                                                                                                    |
| Current Password                                                                                                    |
| Now, enter the current password.                                                                                                    |
| For this example, type <b>Emoticon21</b> !.                                                                                                    |
| Current Password                                                                                                    |
|                                                                                                    |

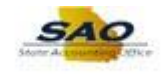

| Step | Action                                                                                   |
|------|------------------------------------------------------------------------------------------|
| 9.   | The user must now enter their new password.                                              |
|      | Click in the New Password field.                                                         |
|      | New Password                                                                             |
| 10.  | Now enter the new password.                                                              |
|      | For this example, type Changes21*.                                                       |
|      | New Password                                                                             |
| 11.  | The user must now confirm their new password by re-entering the appropriate information. |
|      | Click in the <b>Confirm Password</b> field.                                              |
|      | Confirm Password                                                                         |
| 12.  | Re-enter the new password.                                                               |
|      | Type Changes21* in the Confirm Password field.                                           |
|      | Confirm Password                                                                         |
| 13.  | Click the <b>OK</b> button.                                                              |
|      | ок                                                                                       |
| 14.  | The user has now successfully changed their password.                                    |
|      | Click the <b>Sign Out</b> link.                                                          |
|      | Sign Out                                                                                 |
| 15.  | Congratulations! You have successfully completed Resetting a Password! End of Procedure. |